## TRANSIENT ANALIZA

Ovo je analiza u vremenskom domenu. Ona pruža mogućnost posmatranja vremenskih dijagrama u kolima u prelaznom i ustaljenom režimu rada. Ova analiza ima smisla kada su u kolu definisani pobudni signali koji se menaju sa vremenom: VSIN, ISIN, VPULSE, IPULSE itd, ili kada je pobuda konstantna u vremenu, a posmatra se prelazni režim.

| aeneral Analysis Include Files                                                                               | Libraries   Stimulus   Optic             | ons   Data Colle | ction   Probe Wind                             | ow           |
|----------------------------------------------------------------------------------------------------|------------------------------------------|------------------|------------------------------------------------|--------------|
| Analysis type:<br>Time Domain (Transient)                                                                    | Run to time:<br>Start saving data after: | 500u<br>300u     | seconds (TSTOP)<br>seconds                     |              |
| General Settings Monte Carlo/Worst Case Parametric Sweep Temperature (Sweep) Save Bias Point Load Bias Point | Transient options<br>Maximum step size:  | 200n se          | econds<br>calculation (SKIPBF<br>Outout File ( | )<br>Dations |
| Transient Output Print values in the ou                                                                      | File Options                             | seconds          | ОК                                             |              |
| Center Frequence                                                                                             | vnalysis<br>V: hz<br>onics:              |                  | Cancel                                         | Help         |
| Number of Harm                                                                                               |                                          |                  |                                                |              |

Slika 4.1 Zadavanje Transient analize.

Na slici 4.1 prikazan je prozor za zadavanje ove analize.

Prema ovoj slici treba popuniti prazna polja čija su značenja:

- Run to time: interval vremena u kome se radi analiza kola (počev od 0)
- Start saving data after: ovo je opcija koja nije obavezna zadavanju pri Transient analize, a predstavlja vreme od početka analize za koje se ne zapisuju rezultati. Ono se odnosi prikazivanje na rezultata bilo u PROBE, bilo izlaznoi datoteci u (VPRINT1, VPRINT2. VPLOT1, VPLOT2). Ovo često koristi kod se složenijih kola u slučaju

dugih vremenskih analiza, radi skraćivanja dužine **Output file-a** (**.out**) ili datoteke (**.dat**) koja se koristi za prikazivanje rezultata u **PROBE**.

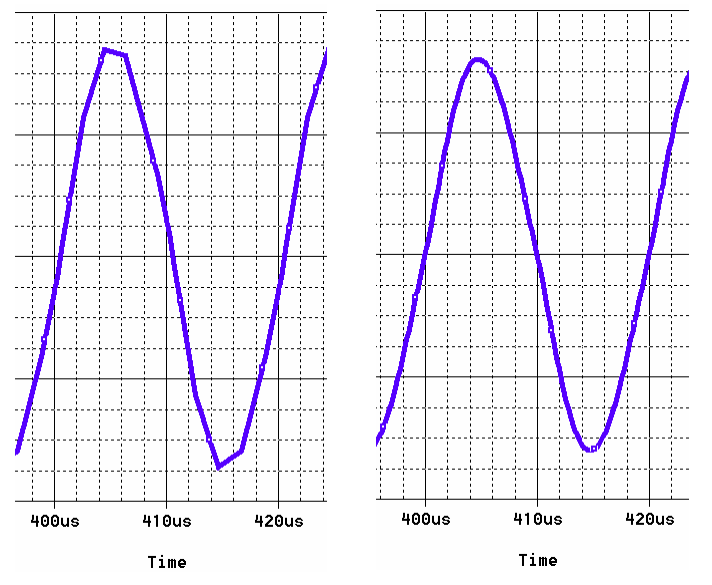

Slika 4.2 Vremenski dijagrami jednog prostoperiodičnog napona: a) bez vrednosti koraka u polju maximum step size i b) sa ispravno postavljenom vrednošću koraka u polju maximum step size.

• Transient options daje dve mogućnosti:

Maximum step size - maksimalno vreme između tačaka za koje se obavlja simulacija, odnosno prikazuju rezultati analize. Prilikom Transient analize numerički (iterativnim postupkom) se rešavaju diferencijalne jednačine koje opisuju dato kolo. Program radi tako da maksimizira vreme između tačaka za koje se radi simulacija, a da pri tome greška ne pređe zadatu maksimalnu vrednost, sve sa ciljem da trajanje simulacije bude što kraće. Zbog ovoga PSPICE ima adaptivni vremenski korak za tačke u kojima se radi simulacija. Posle grafičkog prikazivanja rezultata ne vide se sve značajne tačke ako se ne specificira vreme Maximum step size. očekivanog Npr. umesto prostoperiodičnog napona dobija se

vremenski dijagram prikazan na slici 4.2. Ako se u ovom slučaju postavi da je Maximum

0

**step size=200ns**, dobija se vremenski dijagram prikazan na slici 4.3. Učinak smanjenja koraka prikazivanja rezultata analize je očigledan. Zbog povećanog broja tačaka u kojima se vrše izračunavanja simulacija traje duže. Kod analiza u kojima se periodično ponavljaju vremenski oblici, radi vernog prikaza i kraćeg trajanja analize, kompromisno se uzima da je

IC=1 IC=2 IC=2

Slika 4.3 Simboli za postavljanje početnih uslova.

Maximum step size  $\leq$  period/50.

Skip the initial transient bias point calculation (SKIPBP) - prilikom računanja početnih uslova uzima vrednosti koje su specificirane u poljima IC=, što je kod kondenzatora napon, a kod kalema struja, ili vrednosti napona koje se unose preko simbola pseudokomponenti IC1, IC2, NODESET1 i NODESET2, slika 4.4. Na osnovu ovih vrednosti dobijaju se početne vrednosti napona i struja ostalih elemenata. Zadavanje drugačijih početnih uslova, no što zaista vladaju u kolu, se

često koristi kod dugotrajnih prelaznih procesa u cilju skraćivanja trajanja analize. Simboli IC1 i IC2 nemaju uticaja pri DC analizi kola, za razliku od simbola NODESET1 i NODESET2, koji imaju uticaja pri izračunavanju DC vrednosti u prvoj iteraciji. Ovo se može koristiti kod kola koja imaju više stabilnih radnih tačaka.

Zapisivanje rezultata u **Output File** obavlja se aktiviranjem opcije **Output File Options**, slika 4.1. U polje **Print values in the output file every** treba upisati vreme koje označava koliko često se zapisuju rezultati **Transient** analize u **Output File**. Ova opcija se koristi <u>SAMO</u> ako su u šemu učitani simboli **VPRINT1**, **VPRINT2**, **VPLOT1** i **VPLOT2** i nema uticaja na prikazivanje rezultata u programu **PROBE**.

Aktiviranjem opcije **Perform Fourier Analysis** zadaje se Fourierova analiza. Ona služi za analizu sadržaja viših harmonika kao i harmonijskih izobličenja. Pored aktiviranja Fourierove analize potrebno je upisati i sledeće vrednosti

- Center Frequency učestanost osnovnog harmonika
- Number of harmonics broj harmonika
- **Output variables** napona čiji se harmonijski sadržaj analizira, a zadaze se u formi V(ime čvora) ili V(ime čvora 1, ime čvora 2).

Rezultati Fourierove analize smeštaju se u Output File.